# 

Muthos Homura

①購入される商品ページにて【購入する】を押します

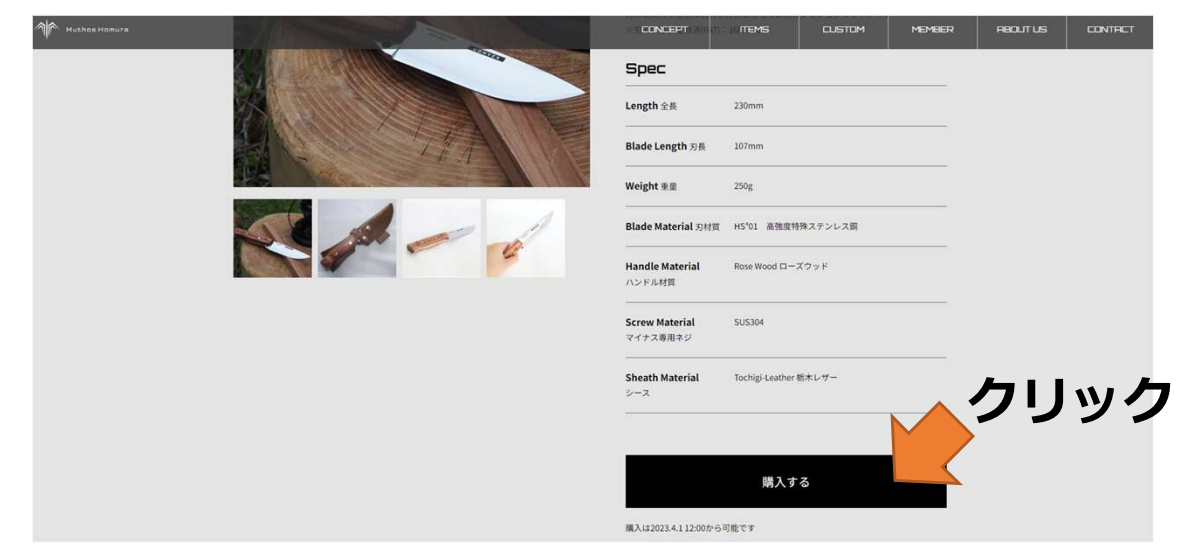

## ②右端に『Cart(カート)』 ウィンドウが出てきます

|  | CONCEPT                    |                                | MEMBER | Cart                                       |                             | ×                   |
|--|----------------------------|--------------------------------|--------|--------------------------------------------|-----------------------------|---------------------|
|  | Spec                       |                                |        | Bushcraft Knife Prominence<br>001<br>1 SET | nce MH-                     |                     |
|  | Length 全長                  | 230mm                          |        |                                            | - 1 +                       | ¥38,500             |
|  | Blade Length 刃長            | 107mm                          |        |                                            |                             |                     |
|  | Weight 重量                  | 250g                           |        |                                            |                             |                     |
|  | Blade Material 刃材質         | HS <sup>4</sup> 01 高強度特殊ステンレス鋼 |        |                                            |                             |                     |
|  | Handle Material<br>ハンドル材質  | Rose Wood ローズウッド               |        |                                            |                             |                     |
|  | Screw Material<br>マイナス専用ネジ | SUS304                         |        |                                            |                             |                     |
|  | Sheath Material<br>シース     | Tochigi-Leather 栃木レザー          |        |                                            |                             |                     |
|  |                            |                                |        |                                            |                             |                     |
|  |                            | 購入する                           |        | SUBTOTAL<br>Shipping and                   | discount codes are added at | ¥38,500<br>checkout |
|  | 購入は2023.4.1 12:00から        | 可能です                           |        |                                            | Checkout                    |                     |

### ③購入する商品と数量間違いなければ【Checkout(会計)】 を押します

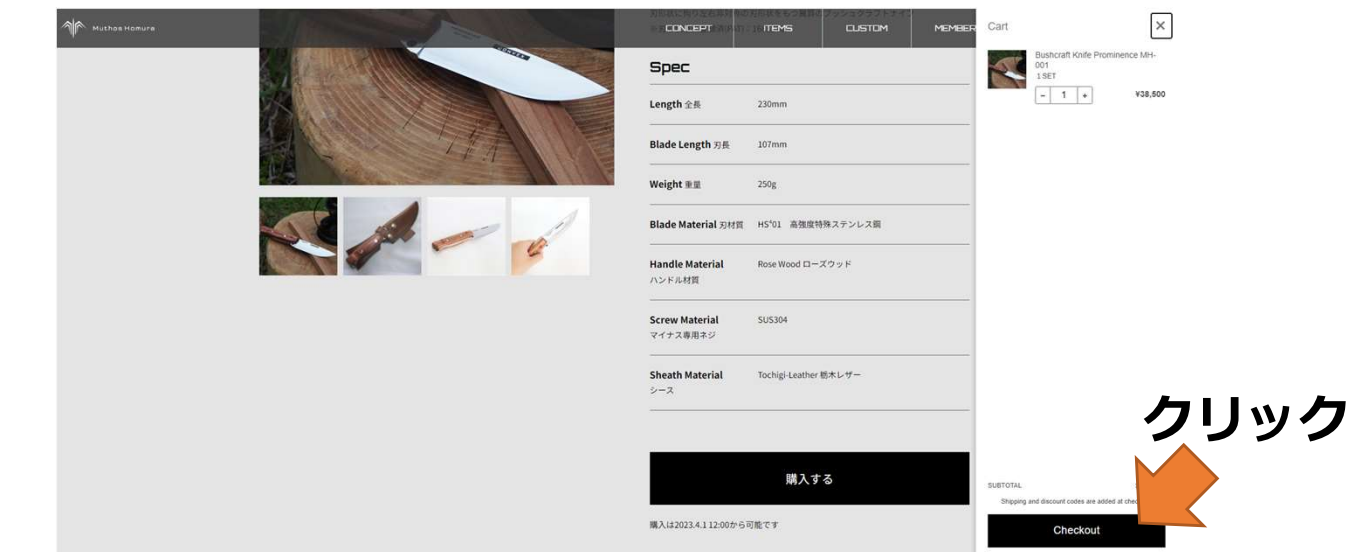

## ④メールアドレスと配送先住所を入力してください (Shop PayやG Payも選択いただけます)

|                                                 |                           |         |                                   |                      | 連絡先                         |         |         |
|-------------------------------------------------|---------------------------|---------|-----------------------------------|----------------------|-----------------------------|---------|---------|
| Muthos Homura                                   |                           |         | Bushcraft Knife Prominence MH-001 | ¥ 38,500             | EX-JL                       |         |         |
| 197<br>shop Pay                                 | プレスチェックアウトのオプション<br>G Pay |         | 小計<br>配送 次のステ                     | ¥38,500<br>/プで計算されます | ニュースとオファーをメー                | ールで受け取る |         |
| 連絡先                                             | または                       |         | 合計<br>¥15000税会を含む                 | 1PY ¥38,500          | 配送先住所                       |         |         |
| EX-JL                                           | or one bill a star or     |         |                                   |                      | 国/地域<br>日本                  |         | ~       |
| <ul> <li>ニュースとオリテーをメー</li> <li>配送先住所</li> </ul> | して変け取る                    |         |                                   |                      | 姓                           | 名       |         |
| 四/2015<br>日本<br>19                              | ŝ.                        | v       |                                   |                      | 郵便番号<br>955-0057            | 都道府県    | ~       |
| 影使监守                                            | 修道府派                      | ¥.      |                                   |                      | 市区町村                        | THOUSE  |         |
| 市区町村                                            |                           |         |                                   |                      | 三条市                         |         | 1 +1 +6 |
| 住所<br>建物名、部屋番号など(任意)                            |                           |         |                                   |                      | <sup>年277</sup><br>新光町13-27 |         | 入力したら   |
| 电话面号                                            |                           | 0       |                                   |                      | 建物名、部屋番号など(任意               | )       | クリック    |
|                                                 | <b>R</b> 38075            | 法の選択へ進む |                                   |                      | 電話番号                        |         | 0       |
|                                                 |                           |         |                                   |                      |                             |         |         |

配送方法の選択へ進む

# ※まずは商品の発送先をご入力ください ※請求先が異なる場合は⑥にて入力いただけます 例)発送先:ご子息→請求先(ご注文者様):親御さん

⑤お支払いへ進むをクリックしてください

#### **Muthos Homura**

情報 > 配送 > 支払い

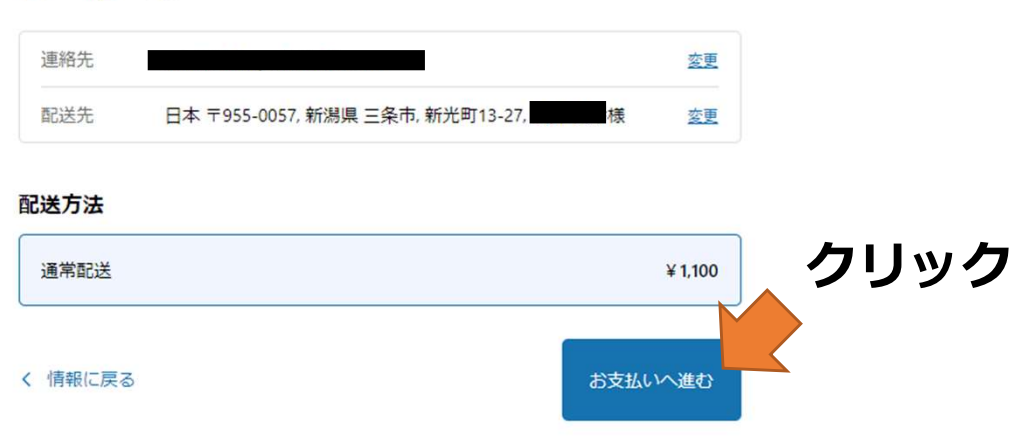

## ⑥支払い方法を選択してください

#### Muthos Homura

(情報 ) 配送 > 支払い

| 連絡先 |                                    | <u>変更</u> |
|-----|------------------------------------|-----------|
| 配送先 | 日本 〒955-0057, 新潟県 三条市, 新光町13-27, 様 | 鉴更        |
| 方法  | 通常配送・¥1,100                        |           |

#### 支払い

く配送に戻る

すべての取引は安全で、暗号化されています。

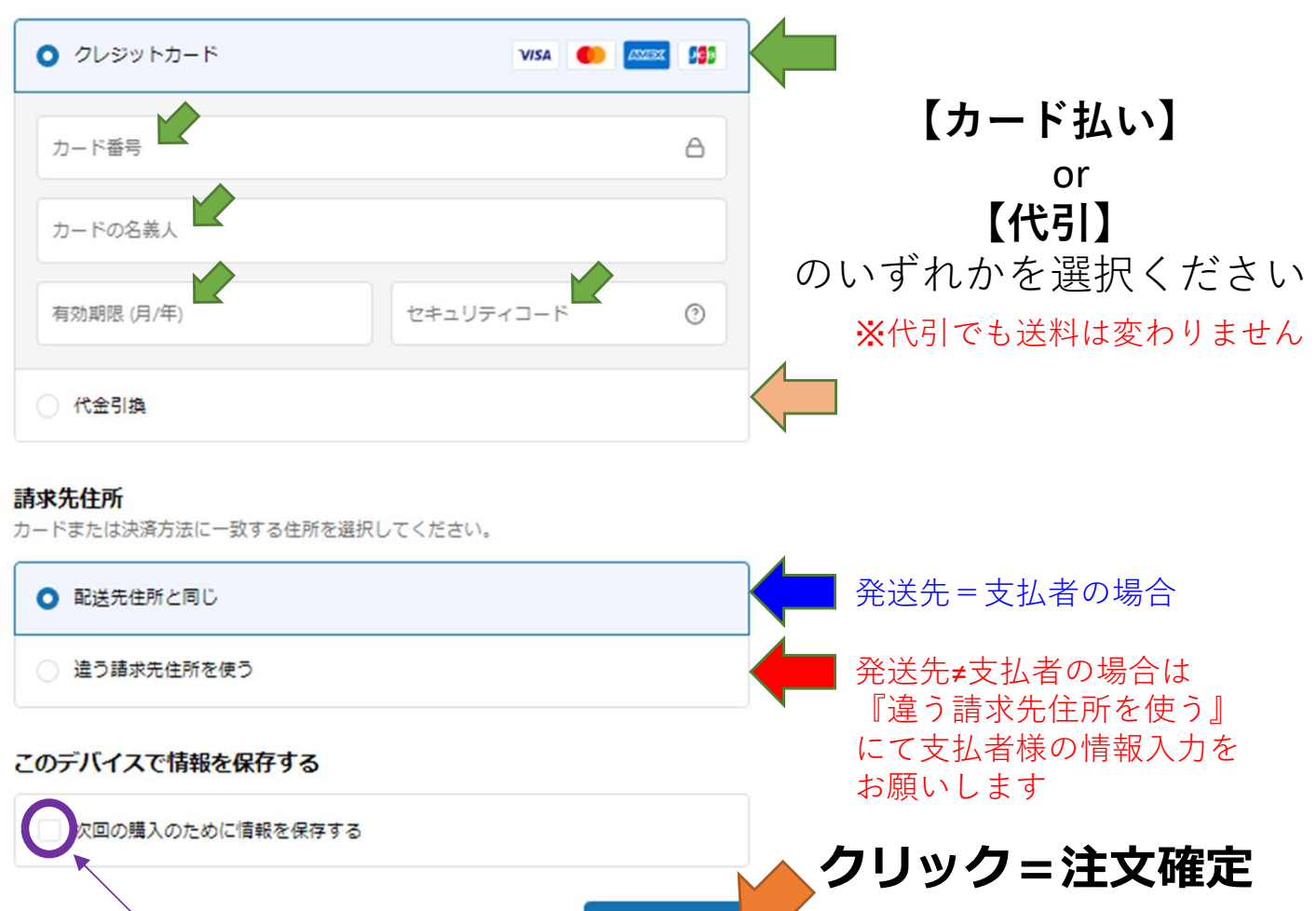

今すぐ支払う

チェックいただくと次回ご購入の場合は入力簡易となります

# ご注文後の流れ

- 発送をお待ちください。
   弊社営業日 ~14:00までのご注文 → 当日発送
   弊社営業日 14:00以降のご注文 → 翌営業日発送
   弊社休業日のご注文 → 翌営業日発送
- 2.発送時に自動配信メールにて、ヤマト運輸の送り状#を お伝えしております。ヤマト運輸のユーザーアカウント 登録をおこなうことで受け取りをご自身でご調整いただ けます。
  - 例)宅配ボックスでの受け取り 営業所での受け取り 受け取り日時の変更 など

https://www.kuronekoyamato.co.jp/

 お受け取り後、商品に異常等ございましたら1週間以内に 弊社までご連絡いただけますよう宜しくお願い致します。 support@muthos-homura.jp

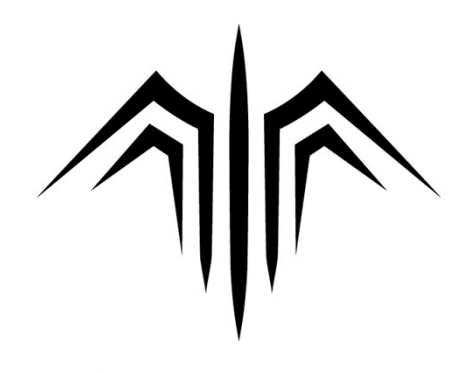

Muthos Homura